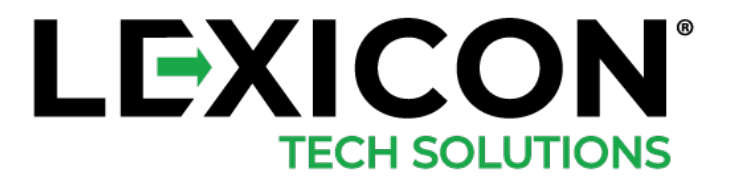

## LEXICON LE45 MOBILE COMPUTER

QUICK START GUIDE

# TABLE OF CONTENTS

### LE45 QUICK START GUIDE

#### FEATURES

- 3. FRONT AND SIDE VIEWS
- 4. REAR, TOP, & BOTTOM VIEWS

#### **GETTING STARTED**

- 5. CRADLING & CHARGING
- 6. INSTALLING THE HANDSTRAP
- 7. ENABLING/DISABLING WIFI & BLUETOOTH
- 8. REBOOT & FACTORY RESET DATA
- 9. ENABLING SCANNER
- 10. SIDELOADING APK VIA USB-C CONNECTED TO PC
- 14. BATTERY WARNING & SAFETY

#### **REGULATION & MAINTENANCE**

15. FCC & CANADIAN COMPLIANCE

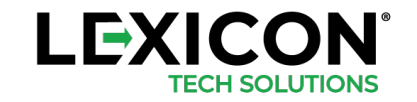

## FEATURES

### Front and Side Views

- 1. Power Button
- 2. LCD Display
- 3. Right Scan Trigger Button
- 4. Left Scan Trigger Button
- 5. USB-C Connector
- 6. Keypad
- 7. Battery
- 8. Notification LEDs

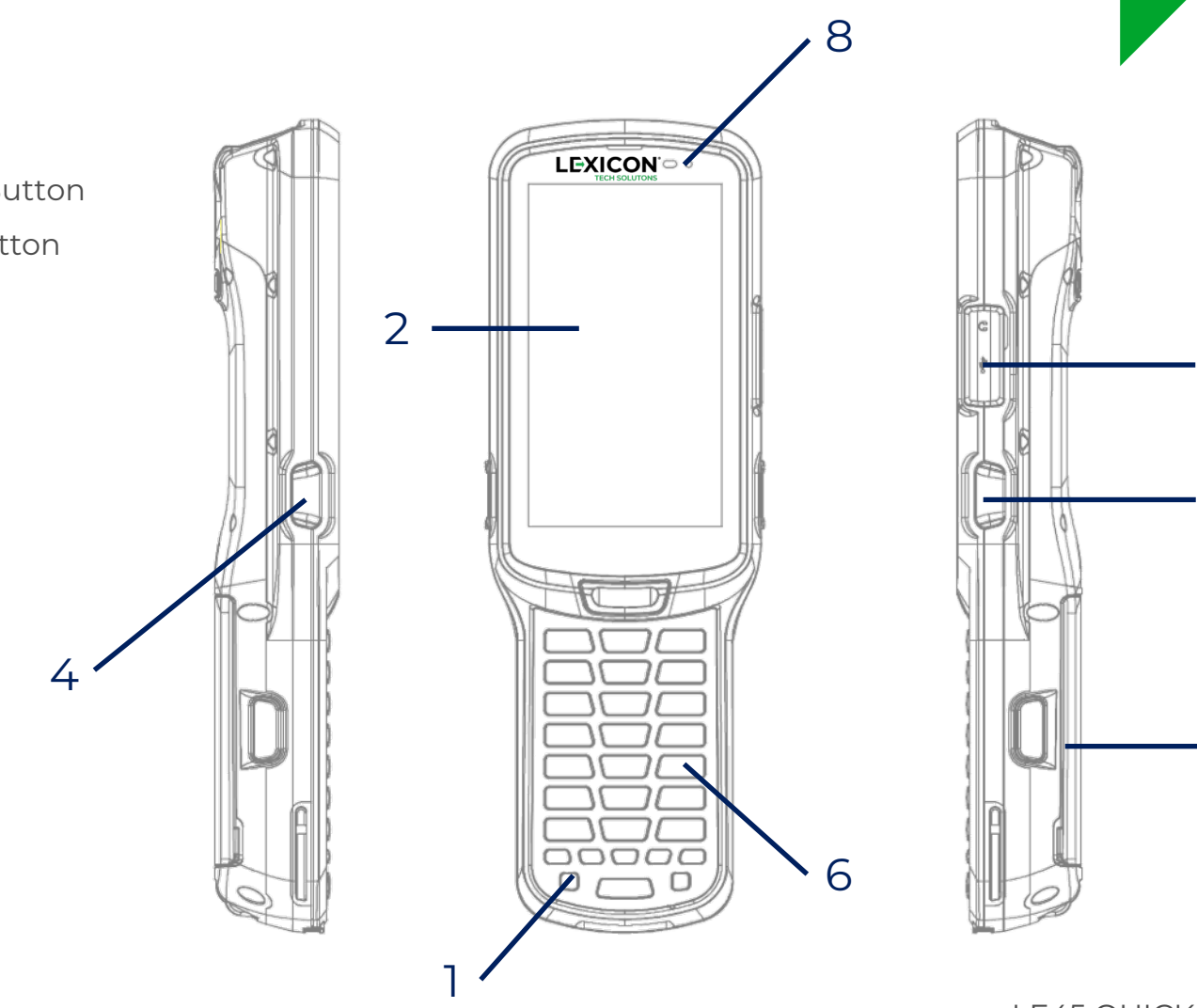

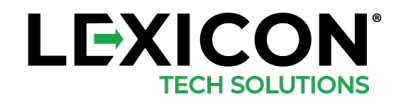

7

5

3

## FEATURES

### Rear, Top and Bottom Views

- 1. Data Capture Window
- 2. Bottom Pogo Pin
- 3. Speaker
- 4. Handstrap Clip
- 5. Battery Pack
- 6. Handstrap Bar

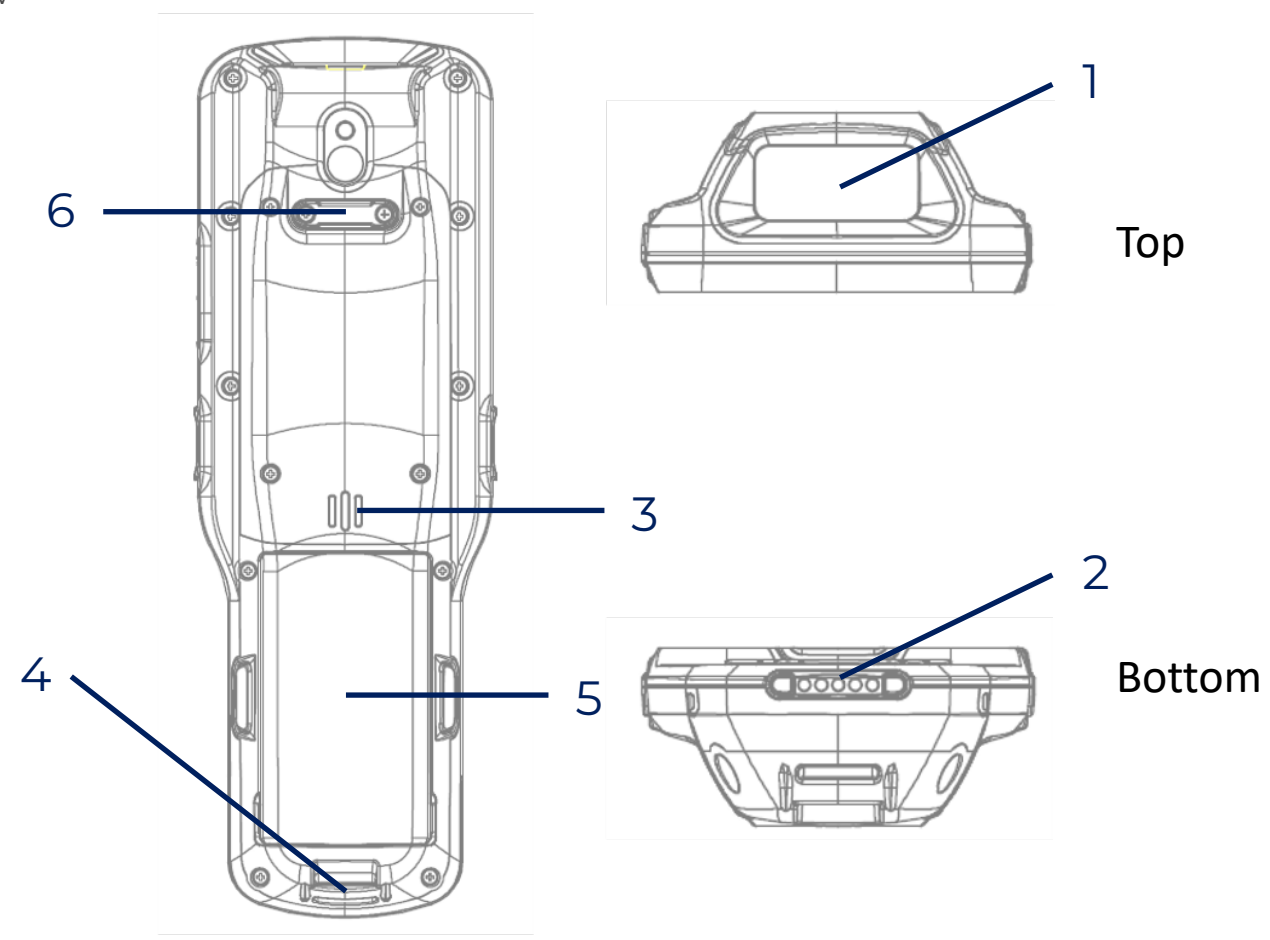

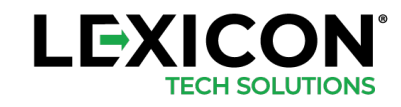

### Cradling and Charging

#### CHARGING THE DEVICE BY POWER ADAPTER

- 1. Insert the small end of power adapter into the USB-C jack.
- 2. Plug the large end of power adapter into a power outlet .

#### **CRADLING THE DEVICE**

- 1. Slide the device into the cradle at a slight angle.
- 2. Slightly push the device back.
- 3. Check the device is sitting in the cradle securely.

#### CHARGING THE DEVICE

- 1. Connect the power supply to the cradle. Make sure the cradle green LED is ON.
- 2. Place the device on the cradle.

\*Important notes 8 hours is recommended for the I⁵t time charging. Recharge of 6000mAh will take 4-5 hours for 80% battery capacity.

#### CHARGING STATUS LED ON DEVICE

- Green LED = charged over 90%
- Flashing Green LED = charging battery percentage within 80% and 90%
- Red LED = charging battery percentage within 0% and 80%

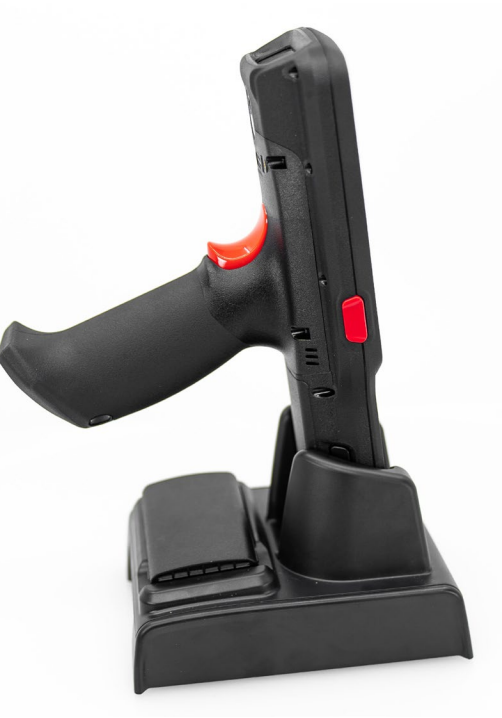

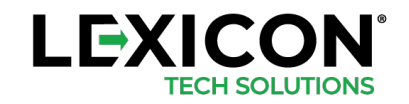

### Installing the Handstrap

- 1. Remove screws from the handstrap holder.
- 2. Separate the velcro of the handstrap.
- 3. Feed the loose end of the extended handstrap through the handstrap clip.
- 4. Wrap the handstrap around the clip and fasten together to close the strap.
- 5. Install the screws back to handstrap holder.

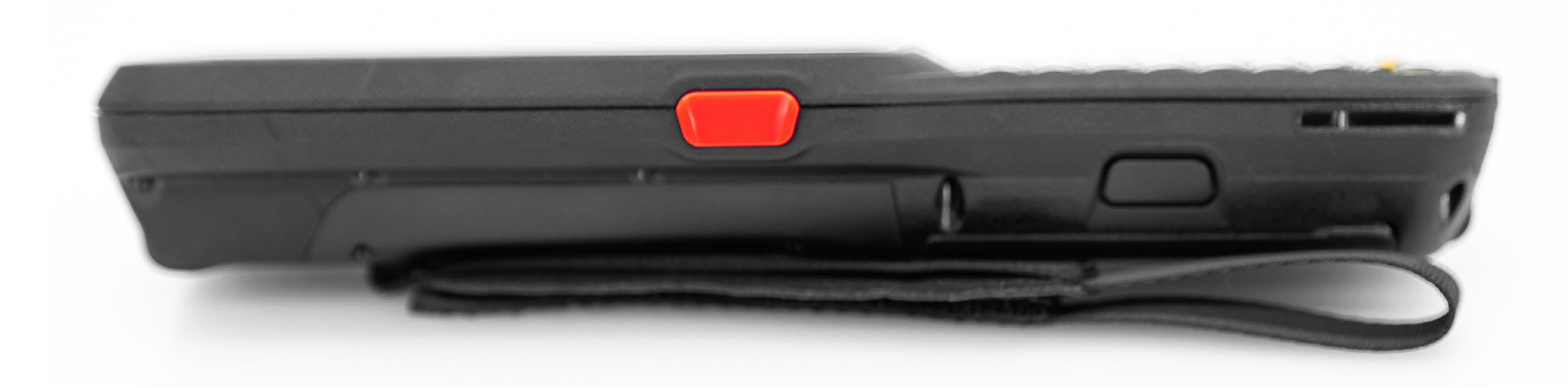

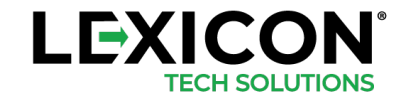

### Enabling and Disabling WIFI and Bluetooth

#### ENABLING WIFI

- 1. Swipe up from the bottom of the screen to the top to show all the applications. Select *Settings*.
- 2. Go to Network & Internet, turn on WiFi.
- 3. Tap the WiFi text on the setting screen.
- 4. Select the desired network from the list. Set appropriate properties.

#### **DISABLING WIFI**

- 1. Swipe up from the bottom of the screen to the top to show all the applications. Select *Settings*.
- 2. Go to Network & Internet, turn on WiFi.

#### ENABLING / DISABLING BLUETOOTH

- 1. Swipe up from the bottom of the screen to the top to show all the applications. Select *Settings*.
- 2. Select *Connected Devices* and then select *Connection Preferences.*
- 3. Tap on *Bluetooth* and toggle Bluetooth on/off.
- 4. When Bluetooth is ON, tap *Pair New Device*. A list of Bluetooth devices appears, select the desired device to pair.

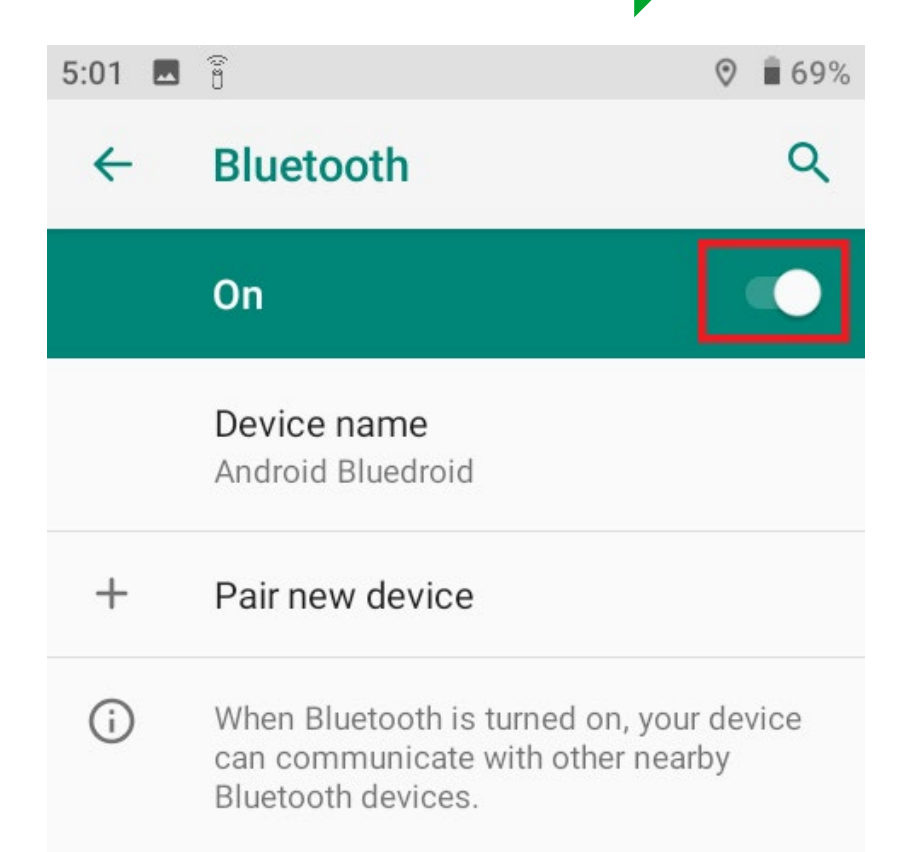

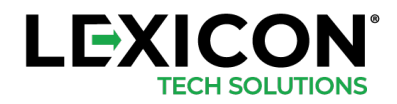

#### **Reboot and Factory Data Reset**

#### PERFORMING REBOOT

- 1. Press and hold power button.
- 2. Select *Restart* to reboot the device.

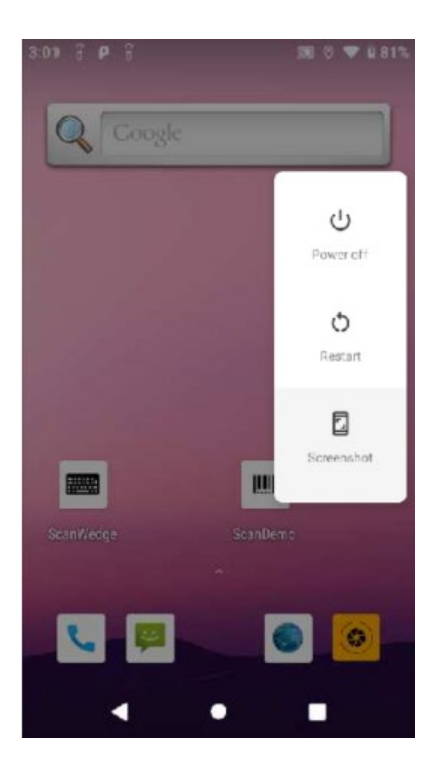

TECH SOLUTIONS

#### PERFORMING FACTORY DATA RESET

- 1. Swipe up from the bottom of the screen to the top to show all the applications. Select *Settings*.
- 2. In System section, tap *Advanced*, select *Reset Options* and then select *Erase All Data (factory reset).*
- 3. Click *Reset Phone*.

| 3:09 🗘      | ♥ 🛔 4                                               | 3:09 🗔         | 0                                        | ♥ 🛢 49%           | 3:09 🗖 | 0                                                       | ♥ 🛢 49%   | 3:10                | • • • • • • • • • • • • • • • • • • • •                                                                      |  |
|-------------|-----------------------------------------------------|----------------|------------------------------------------|-------------------|--------|---------------------------------------------------------|-----------|---------------------|----------------------------------------------------------------------------------------------------|--|
| ←           | System C                                            | ~ <del>~</del> | System                                   | ۹                 | ~      | Reset options                                           | ٩         | ~                   | Erase all data (factory r                                                                                    |  |
|             | Languages & input<br>Gboard                         |                | Languages & input<br>Gboard              |                   |        | DRM reset<br>Deletes all DRM licenses                   |           |                     | This will erase all data from<br>your phone's <b>internal storage</b> ,<br>including:                        |  |
| <b>[</b> ‡: | Gestures                                            | <b>C</b> :     | Gestures                                 |                   |        | Reset Wi-Fi, mobile & I                                 | Bluetooth | Your Google account |                                                                                                    |  |
| 0           | Date & time<br>GMT+08:00 Hong Kong Standard<br>Time | 0              | Date & time<br>GMT+08:00 Hong Ko<br>Time | ng Standard       |        | Reset app preferences<br>Erase all data (factory reset) |           |                     | <ul> <li>System and app data and settings</li> <li>Downloaded apps</li> <li>Music</li> <li>Photos</li> </ul> |  |
| ۲           | Backup<br>Off                                       | ۲              | Backup<br>Off                            |                   |        |                                                         |           |                     | Other user data                                                                                              |  |
| ~           | Advanced<br>Reset options, Multiple users, Syste    | Ð              | Reset options<br>Network, apps, or dev   | vice can be reset |        |                                                         |           |                     |                                                                                                    |  |
|             |                                                     | Do             | Multiple users<br>Signed in as Owner     |                   |        |                                                         |           |                     | RESET PHONE                                                                                                  |  |

### **Enabling Scanner**

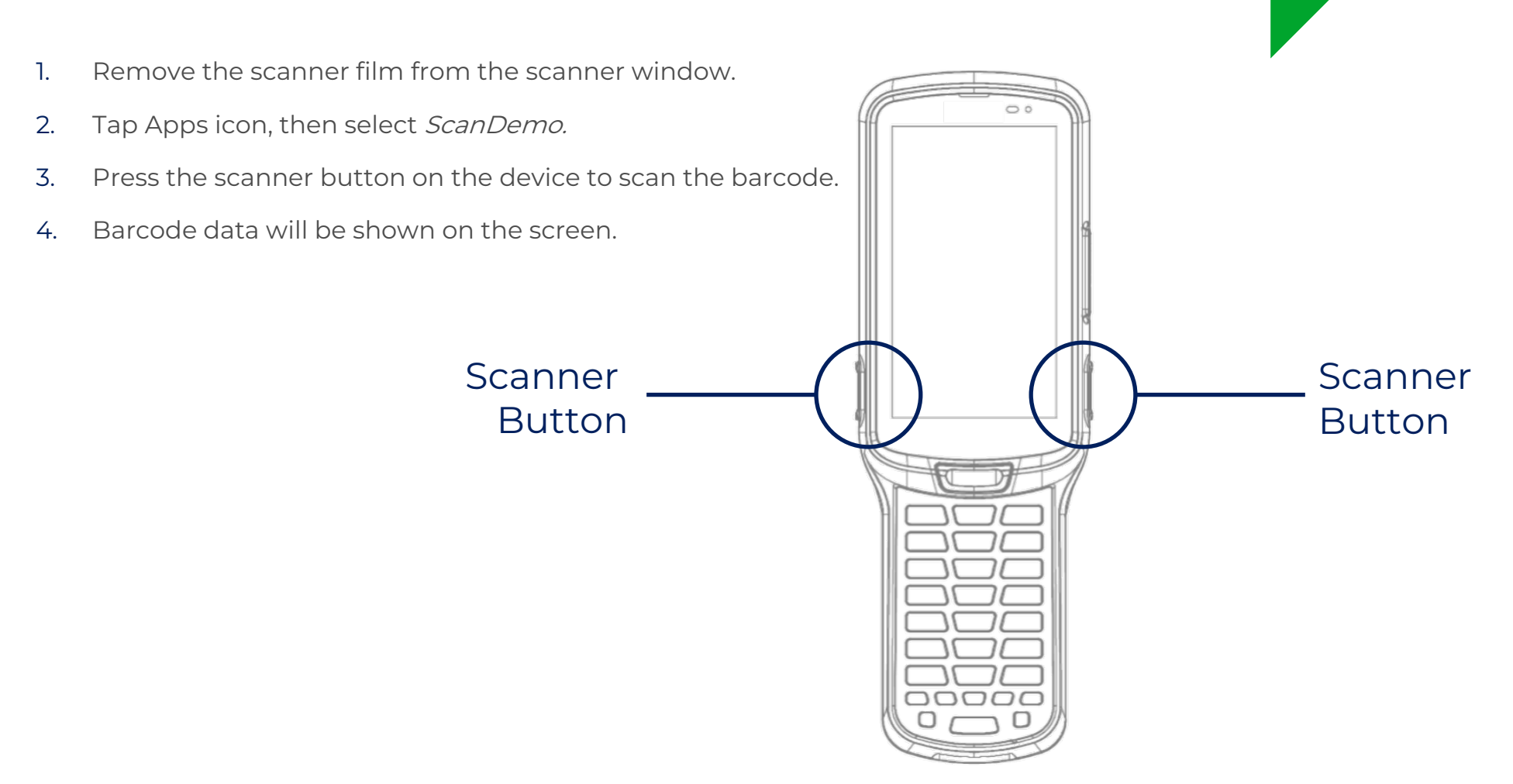

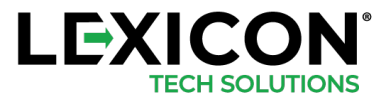

### Sideloading APK via USB-C Connect to PC

- 1. Power on the LE45.
- 2. Connect the smaller end of the USB-C cable to the LE45, connect the other end to the USB port on the PC.
- 3. Swipe down from the top of the LE45 to ensure the USB file transfer is turned on

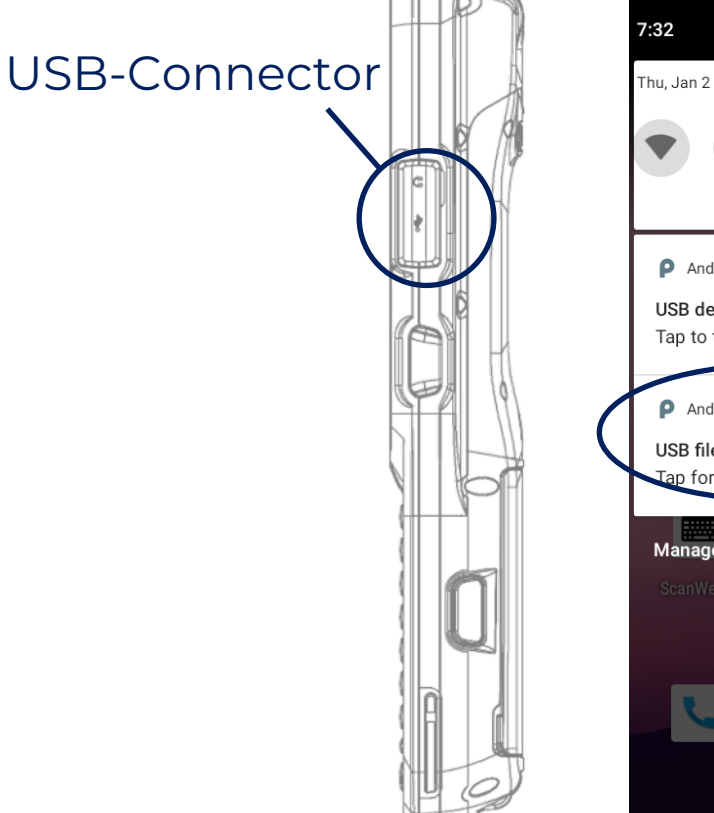

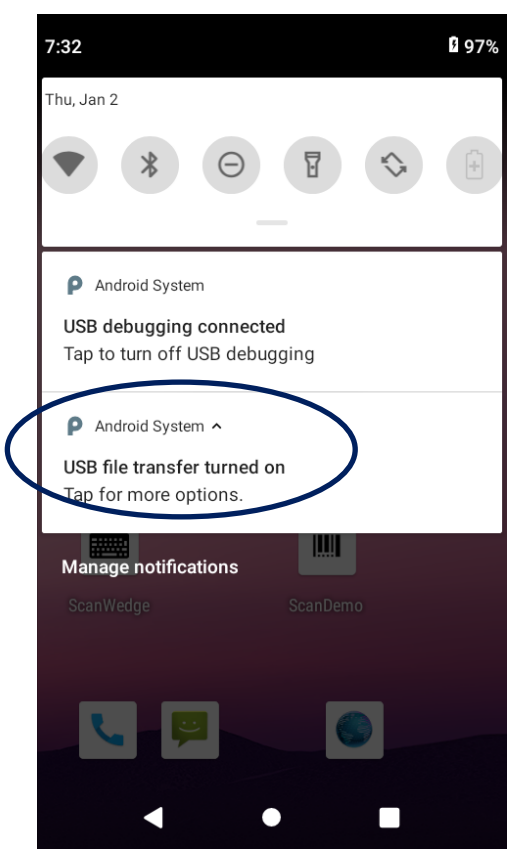

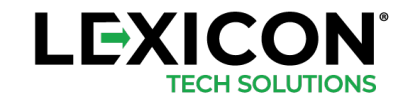

### Sideloading APK via USB-C Connect to PC

- Utilize the File Explorer on the PC, navigate to the LE45. Click on the LE45, explore the Internal shared storage
- 2. Copy and paste the APK on the PC into the Download folder on the LE45.

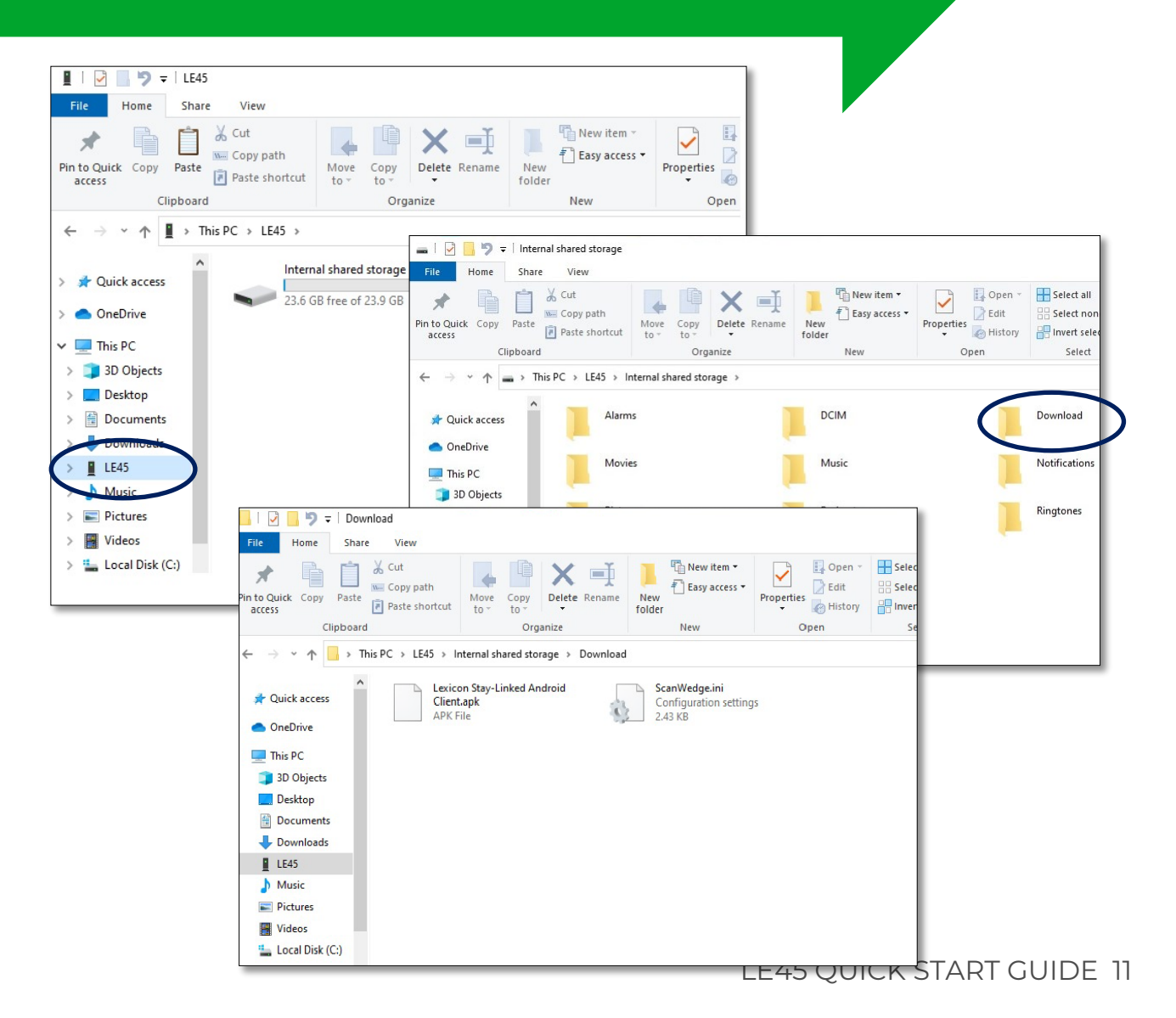

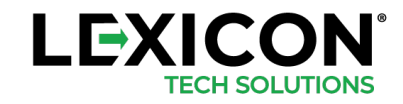

### Sideloading APK via USB-C Connect to PC

- 4. On the LE45, swipe up to go to the Apps tray.
- 5. Touch the File Manager/Internal shared storage/Download.
- 6. Touch the APK to execute the APK installation.

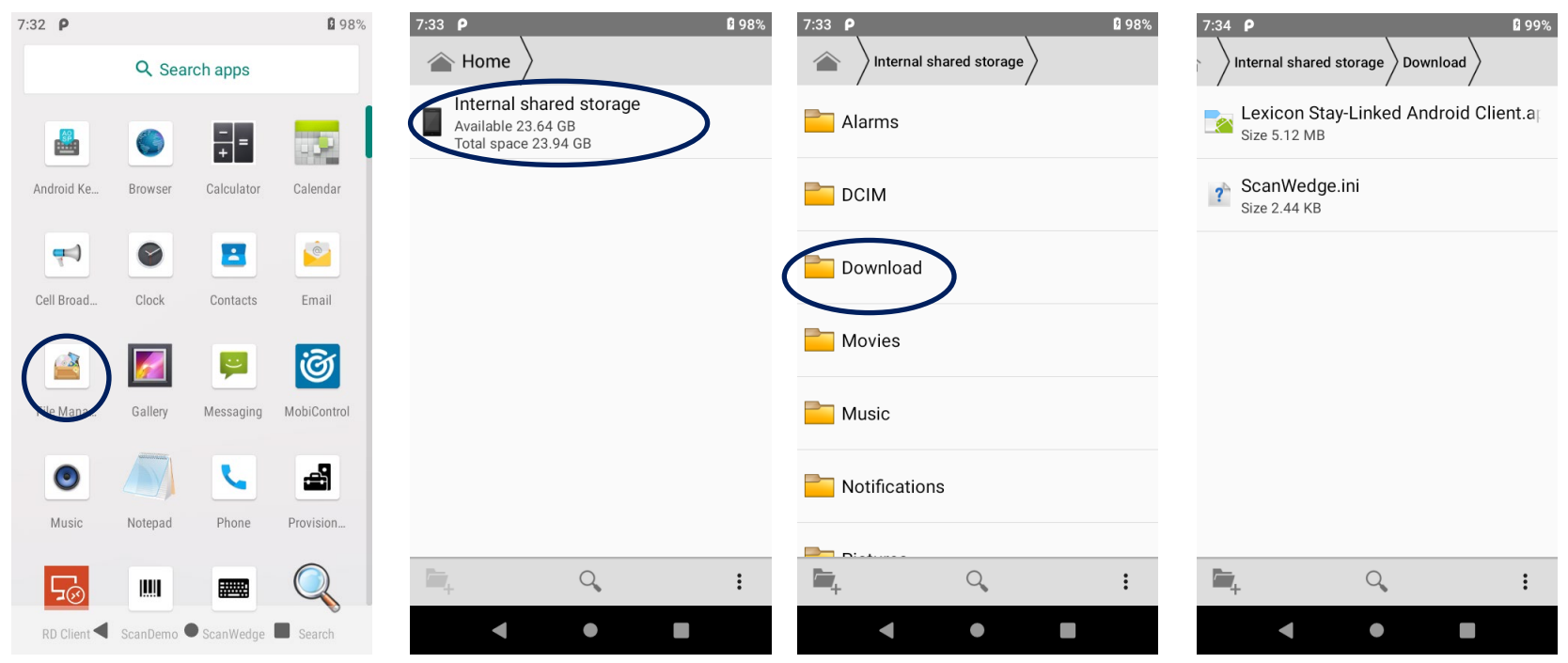

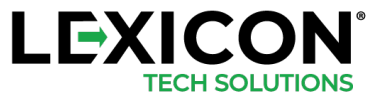

LE45 QUICK START GUIDE 12

Sideloading APK via USB-C Connect to PC

7. Confirm to install the application (.APK) when prompted.

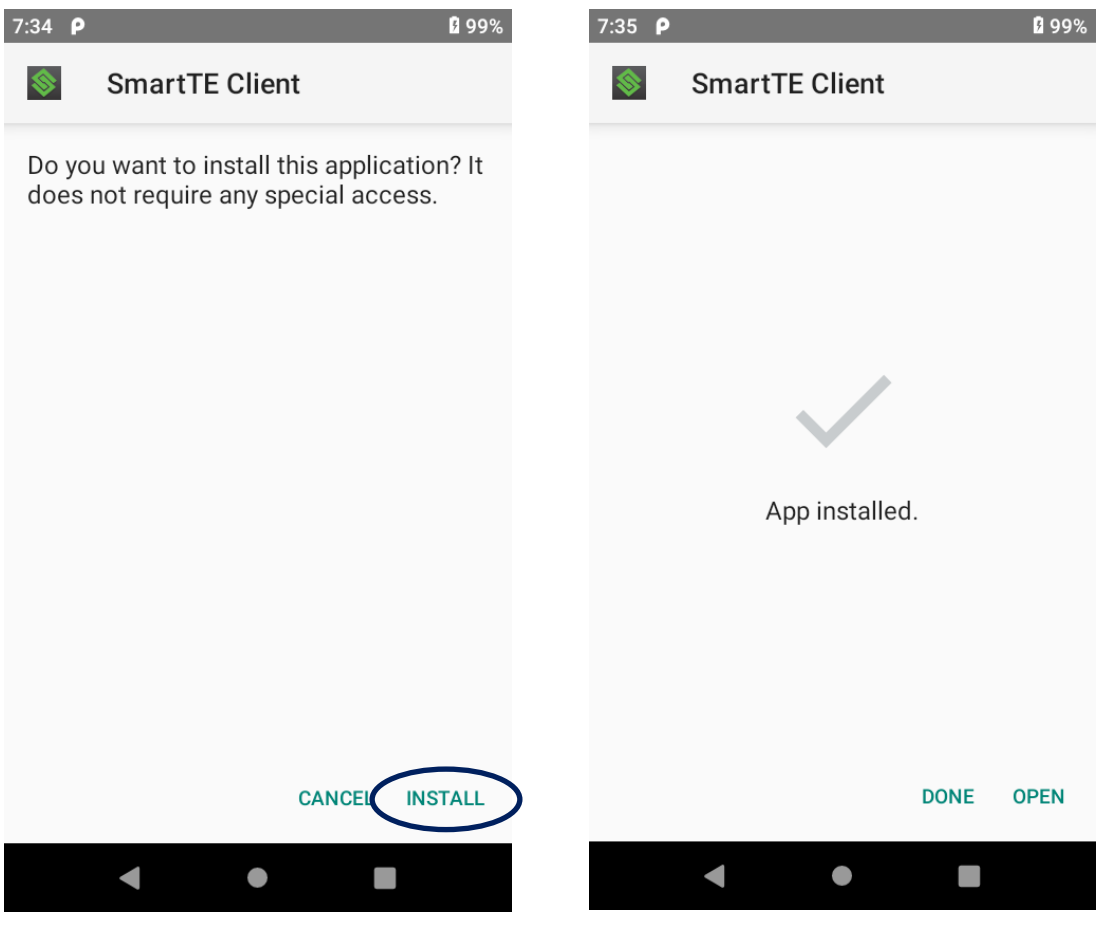

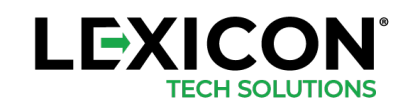

LE45 QUICK START GUIDE 13

### Battery Warning / Battery Safety Guidelines

- 1. Use manufacturer's original battery and charger only. Any incompatible battery or charger may result in a fire, explosion, or other hazard.
- 2. Do not disassemble or open, crush, bend or deform, puncture, or shred the battery.
- 3. Do not short-circuit a battery by allowing conductive materials to contact the battery terminals.
- 4. Do not immerse or expose the battery to water or other liquids.
- 5. Do not dispose of batteries in fire or place the battery into a microwave oven or dryer.
- 6. If battery leakage is found, avoid allowing the liquid to come in contact with the skin or eyes.
- 7. If contact has been made, rinse the affected area with water and seek medical advice.
- 8. If you suspect damage to your equipment or battery, contact the manufacturer for inspection.
- 9. Follow the local regulations to dispose or recycle the used re-chargeable batteries.

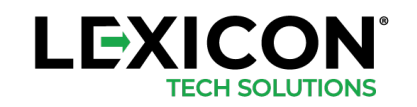

# **REGULATIONS & MAINTENANCE**

### FCC and Canadian Compliance

Tested to Comply with FCC Standards.

LE45 mobile computers meet or exceed all applicable standards and have been manufactured to the highest level of quality.

#### WASTE ELECTRICAL AND ELECTRONIC EQUIPMENT (WEEE) INFORMATION

This product has required the extraction and use of natural resources for its production. It may contain hazardous substances that could impact health and the environment, if not properly disposed.

In order to avoid the dissemination of those substances in our environment and to diminish the pressure on the natural resources, we encourage you to use the appropriate take-back systems for product disposal. Those systems will reuse or recycle most of the materials of the product you are disposing in a sound way.

The crossed out wheeled bin symbol informs you that the product should not be disposed of along with municipal waste and invites you to use the appropriate separate take-back systems for product disposal.

If you need more information on the collection, reuse and recycling of these systems, please contact your local region's waste administration. You may also contact your supplier for more information on the environmental performances of this product.

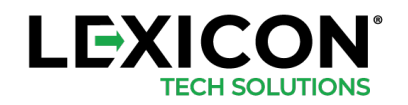

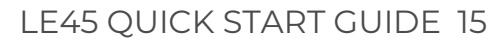

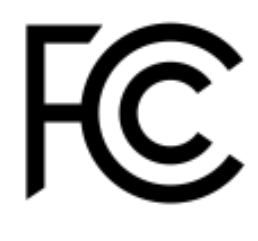

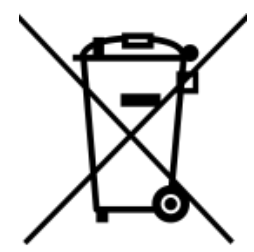

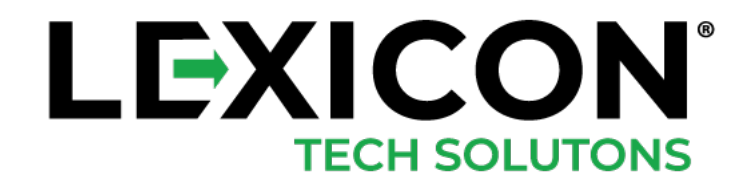

### CONTACT

MITCH ROGERS T | 678.750.0306 M | 404.375.1902 E | mrogers@lexicontech.com